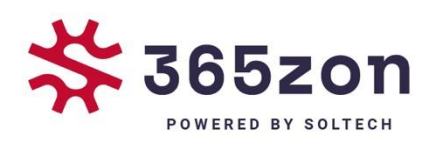

# SolarEdge WIFI Handleiding

365zon

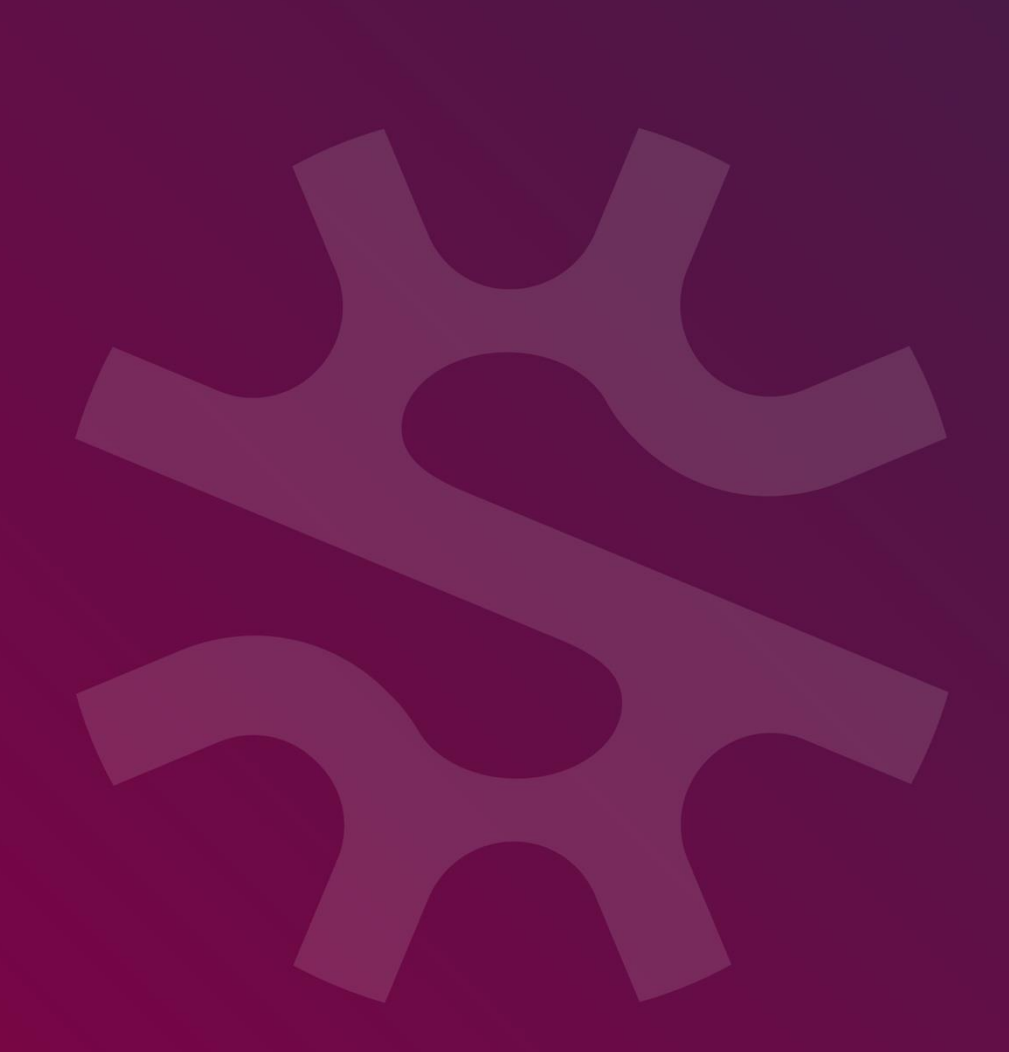

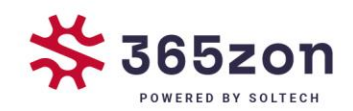

# SolarEdge |WIFI Handleiding

## SolarEdge Wi-Fi Kit installatiegids

Deze installatiegids legt uit hoe u een SolarEdge Wi-Fi-apparaat aansluit. Voor uitgebreide informatie over installatie en veiligheid raadpleegt u de SolarEdge Wi-Fi Kit installatiegids. Lees de gedetailleerde instructies zorgvuldig door en volg ze nauwkeurig op voordat u met de installatie begint. Het niet opvolgen van deze instructies kan schade aan de apparatuur veroorzaken en de garantie ongeldig maken.

### WiFi verbinding maken

| <u>Stap 1</u> | Controleer of de AAN/UIT-schakelaar van de omvormer op UIT staat.                                                                             |
|---------------|----------------------------------------------------------------------------------------------------|
| <u>Stap 2</u> | Schakel AC naar de omvormer in.                                                                                                    |
|               | WAARSCHUWING!<br>GEVAAR VOOR EEN ELEKTRISCHE SCHOK! Raak de<br>geïsoleerde bedrading niet aan als de kap van de<br>omvormer wordt verwijderd. |
| <u>Stap 3</u> | Houdt de Enter-knop ten minste 5 seconden lang ingedrukt, en voer het<br>wachtwoord in (12312312).                                            |
| <u>Stap 4</u> | Kies Communicatie > Server > Wi-Fi                                                                                                    |
| <u>Stap 5</u> | Kies Communicatie > Wi-Fi Conf                                                                                                    |

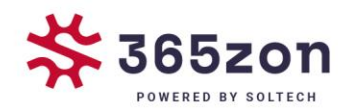

#### <u>Stap 6</u> U heeft de volgende mogelijkheden:

Indien uw router WPS mode ondersteunt dan kunt u automatisch verbinding maken zonder een password in te voeren (gebruik hiervoor of de groene drukknop of de inwendige keuzeknoppen):

- 1. Selecteer Wi-Fi Conf > WPS mode.
- 2. Druk op de WPS knop van uw router totdat er LED aangaat (zie hiervoor de handleiding van uw router)
- 3. Controleer of er in het display van de omvormer Connected komt te staan.

*Of er kan verbinding gemaakt worden met een specifiek netwerk (gebruik de inwendige keuzeknoppen):* 

- 1. Selecteer Wi-Fi Conf > Scan Networks.
- 2. Kies het vereiste netwerk uit de lijst met netwerken.
- 3. Indien nodig moet u de beveiligingscode invoeren (max. 20 karakters), en lang op de Enter-knop drukken. Het systeem begint met de verbindingsprocedure.

Het kan tot 30 seconden duren voordat er verbinding is gemaakt, waarna de melding Connected 5 seconden lang op het LCD wordt weergegeven.

- <u>Stap 7</u> Druk op Esc om de instellingenmodus te verlaten.
- <u>Stap 8</u> Scroll naar het scherm met de status van de server, en controleer de status van de Wi-Fi.

Als OK niet wordt weergegeven, of er staat een fout-/statusmelding, raadpleeg dan Appendix A van de Wi-Fi Kit installatiegids.

<u>Stap 9</u>

Scroll naar het scherm met de status van de Wi-Fi, en controleer de instellingen van de Wi-Fi.

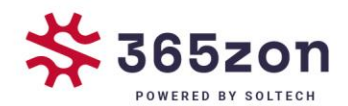

<u>Stap 10</u> Wacht totdat de omvormer verbinding maakt met het controleportaal van SolarEdge. Dit kan wel twee minuten duren. Een soortgelijk bericht als het volgende verschijnt op het LCD- scherm:

*S\_OK:* Geeft aan dat de verbinding met het controleportaal van SolarEdge is gelukt. Als *S\_OK* niet wordt weergegeven, moet u Appendix A van de Wi-Fi Kit installatiegids raadplegen.

- <u>Stap 11</u> Plaats de kap van de omvormer er weer op zoals aangegeven in de gebruiksaanwijzing daarvan.
- Stap 12 Zet de omvormer AAN/UIT-schakelaar in AAN-stand.
- HOERA! *Het is gelukt!*